### **b**Novitool<sup>®</sup>

# Novitool<sup>®</sup> Aero<sup>®</sup> Splice Press Dashboard & Mobile App Manual

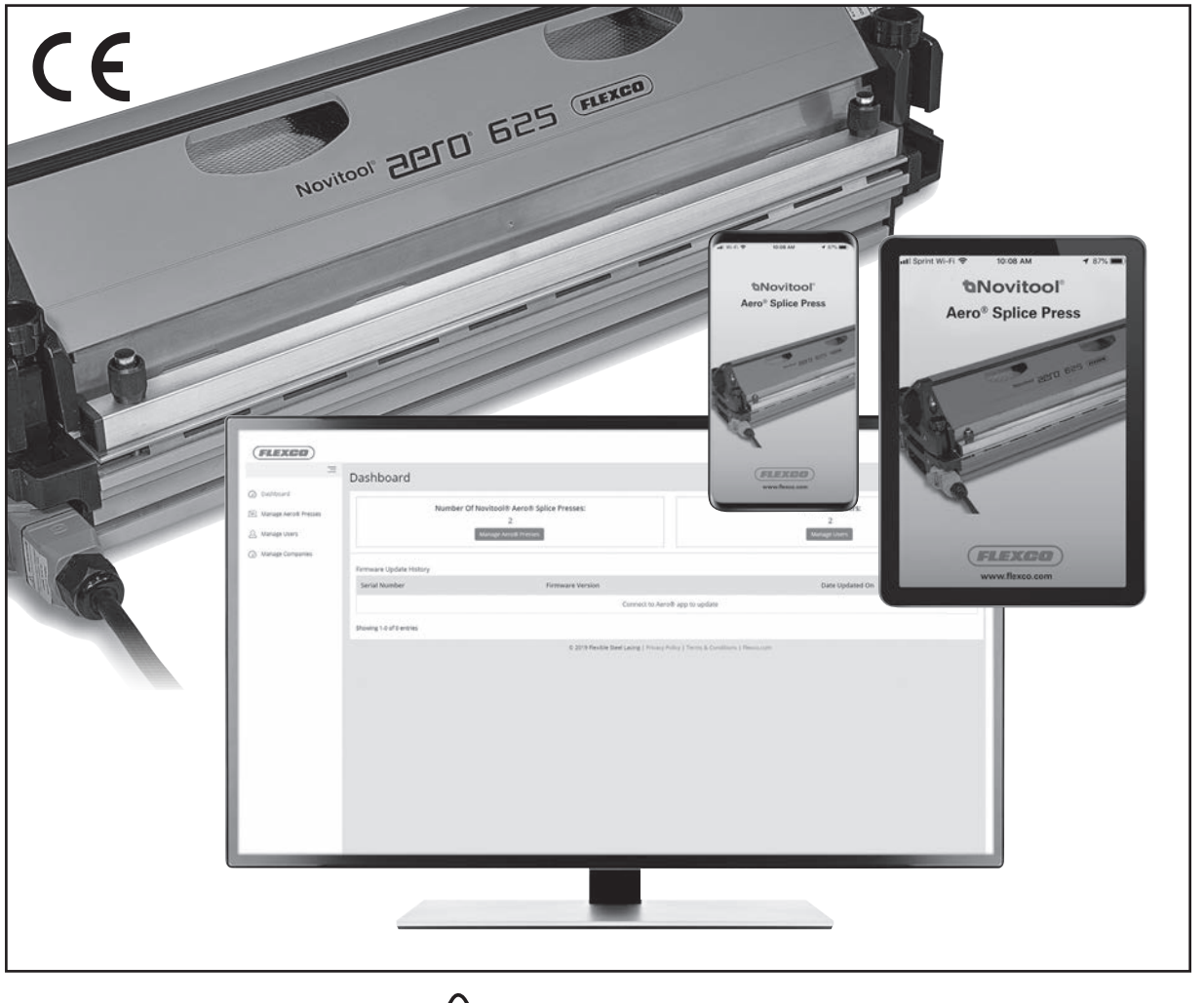

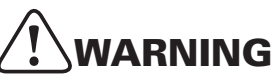

IMPROPER OR UNSAFE use of this tool can result in serious bodily injury! This manual contains important information about product function and safety. Please read and understand this manual BEFORE operating the tool. Please keep this manual available for other users and owners before they use the tool. This manual should be stored in a safe place.

Patent number: US 9,090,022 B1 and other Patents Pending

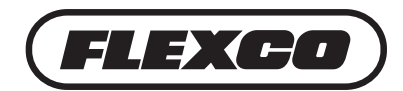

www.flexco.com

## **Table of Contents**

| Connectivity Specifications                                            |
|------------------------------------------------------------------------|
| Description4                                                           |
| Novitool <sup>®</sup> Aero <sup>®</sup> Splice Press Initialization5   |
| Adding Your Registered Novitool® Aero®<br>Splice Press to Dashboard6   |
| Novitool <sup>®</sup> Aero <sup>®</sup> Splice Press Mobile App8       |
| Connecting Mobile App to Press                                         |
| Update Firmware                                                        |
| Sync Data to Dashboard                                                 |
| Offline Data Sync Upload to Dashboard                                  |
| Adjusting Connectivity Settings                                        |
| Additional Features of the Novitool® Aero®<br>Splice Press Dashboard14 |
| Managing & Adding Users                                                |
| Managing Presses on Dashboard                                          |
| Managing Companies on Dashboard                                        |
| Aero® Dashboard Troubleshooting Guide19                                |
| Aero <sup>®</sup> Mobile App Troubleshooting Guide20                   |

#### **Initializing Press**

Prior to first time operation, *you must register your press in order to unlock it for use*. This will also allow Flexco to communicate critical firmware updates.

- a. Screen will show press is locked and requires access code.
   Go to www.flexco.com/code to enter your serial number and to obtain your access code.
- b. Use the selector knob and scroll to "Enter Access Code." Depress knob.
- c. Scroll down, enter access code, and select "Confirm." Contact Flexco Customer Service if you have difficulties entering the code.

# **Connectivity Specifications**

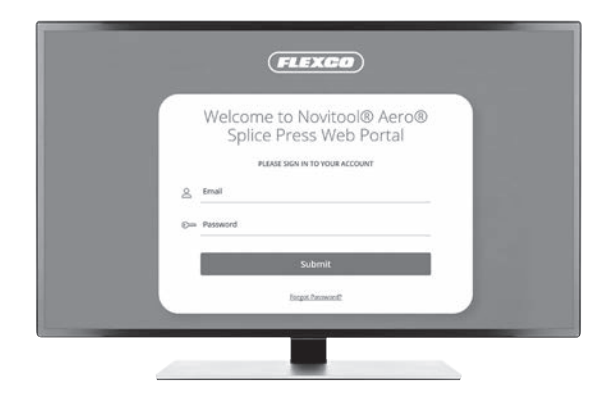

#### Web browsers recommended:

- Google Chrome
- Firefox
- Edge
- Safari

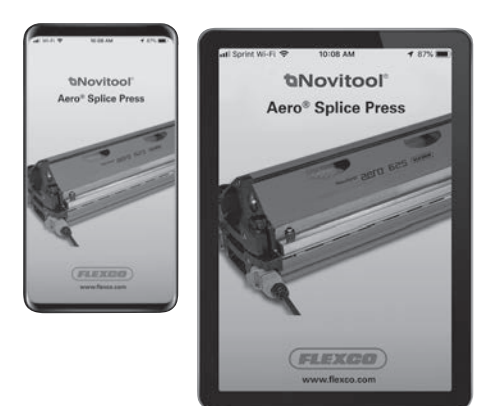

Smart device specifications:

- iOS version 9.0 or newer
- Android version 5.0 or newer

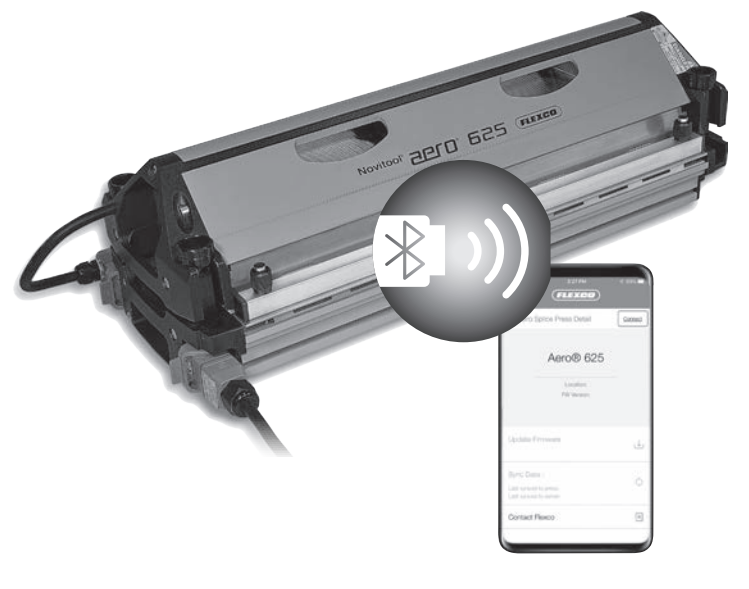

Bluetooth<sup>®</sup> specifications:

- Bluetooth<sup>®</sup> Dongle: Flexco Item Code 09574. Order this dongle to ensure good performance; otherwise, connectivity results may vary.
- 50 feet / 15 meters Bluetooth® range

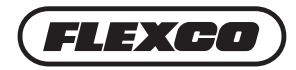

# Description

### **Aero<sup>®</sup> Connectivity**

Ability to upload new versions of firmware software to the Aero<sup>®</sup> press from the Novitool<sup>®</sup> Aero<sup>®</sup> Splice Press Dashboard to a smart device via a Wi-Fi or cellular connection and from the smart device with the Aero<sup>®</sup> Mobile App to the Aero<sup>®</sup> press via Bluetooth<sup>®</sup>.

• Firmware updates include press operation improvements to enhance the productivity of your press and splice reliability.

Ability to upload splice cycle data from the Aero<sup>®</sup> press to the smart device with a mobile app via Bluetooth<sup>®</sup> and sync from the mobile app to the dashboard via a Wi-Fi or cellular connection.

• Data assists with advanced splicing support, troubleshooting, and collection overtime to assist with product reliability.

#### Aero<sup>®</sup> Dashboard

Purpose of the dashboard is to manage:

- Aero<sup>®</sup> Presses
- Users
- Companies

During the press registration process, company and personal data are collected to register you for the Novitool<sup>®</sup> Aero<sup>®</sup> Splice Press Dashboard. Immediately following the registration process, you will receive an email to create a password for access to the dashboard.

### Aero<sup>®</sup> Mobile App

Purpose of mobile app is to connect:

- To upload new firmware versions
- To upload splice cycle logs and to sync splice cycle data to dashboard

Go to the appropriate app store (either iOS or Android) to find and download Novitool<sup>®</sup> Aero<sup>®</sup> Splice Press app.

# **Novitool® Aero® Splice Press Initialization & Dashboard Registration**

Prior to first time use of the Aero press, operator must initialize the press by registration. The information provided will allow Flexco to communicate critical press firmware updates and provide the operator permission to utilize the Novitool<sup>®</sup> Aero<sup>®</sup> Splice Press Dashboard and Aero<sup>®</sup> Mobile App.

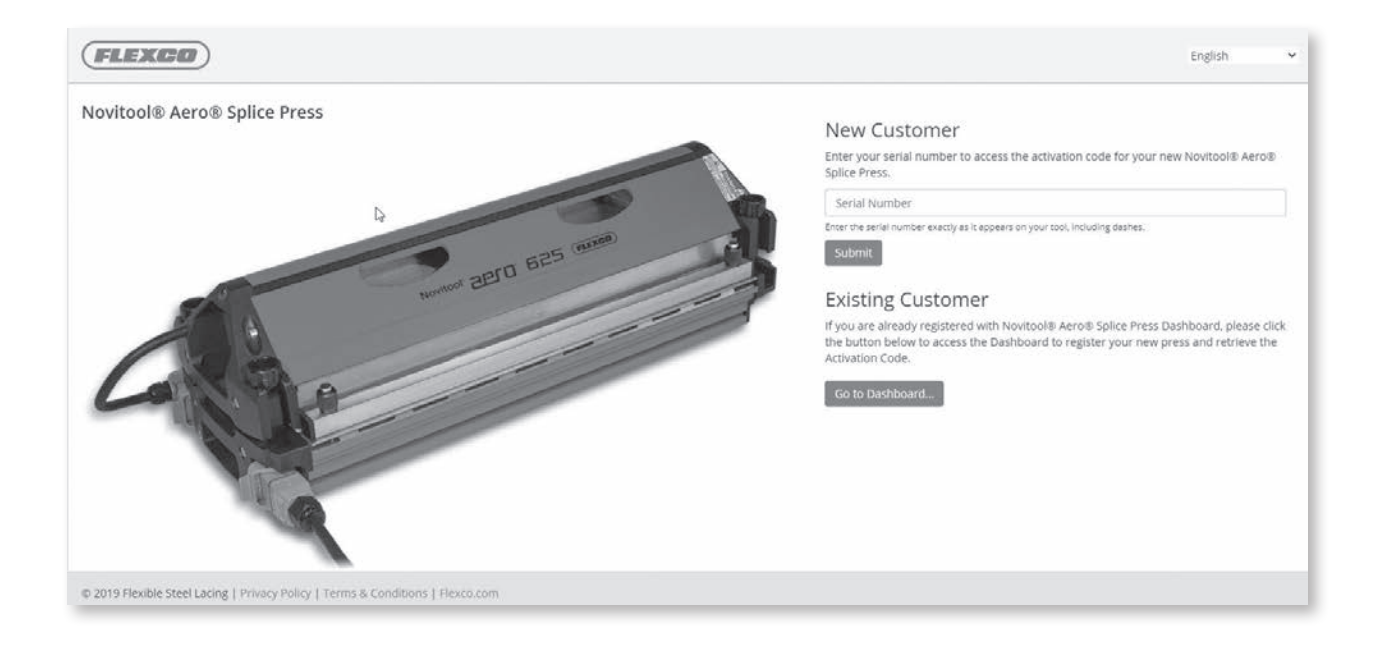

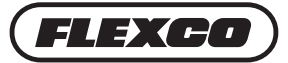

# Novitool<sup>®</sup> Aero<sup>®</sup> Splice Press Initialization & Dashboard Registration

#### **New Customer**

- 1. On a smart device or computer go to www.flexco.com/code to obtain the Activation Code to initialize your new Novitool® Aero® Splice Press.
- 2. If you are not registered in the Novitool<sup>®</sup> Aero<sup>®</sup> Splice Press Dashboard, under New Customer, enter the Aero<sup>®</sup> press serial number exactly as it appears on serial number plates including dashes.

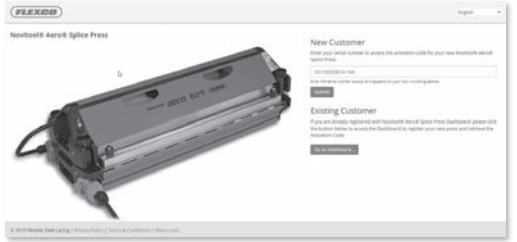

Serial numbers can be found at the rear of press or on the transport case.

3. Fill out information in the fields. When complete select the **SUBMIT** button.

| Report Faids*               |   |  |
|-----------------------------|---|--|
| Colipany Name*              |   |  |
| Belts R US                  |   |  |
| Primary Contact First Name* |   |  |
| Datyl                       |   |  |
| Primary Contact Lait Name*  | Þ |  |
| Smith                       |   |  |
| Address*                    |   |  |
| 352 Right Turn Dr           |   |  |
|                             |   |  |
|                             |   |  |
| City*                       |   |  |
| New Castle                  |   |  |
| State/Province*             |   |  |
| IN                          |   |  |
| Zip/Postal Code*            |   |  |
| 47962                       |   |  |
| Country*                    |   |  |
| Linited States              |   |  |
| Primary Contact Email®      |   |  |
| darylsmith@gmail.com        |   |  |
| Primary Contact Phone*      |   |  |
| +17651235588                |   |  |
|                             |   |  |

*Note:* If you try to register under New Customer and your email exists in the dashboard, a warning will appear that advises to select Go to Dashboard button to register the press.

4. The nine-digit activation code will display and is ready to enter on new press.

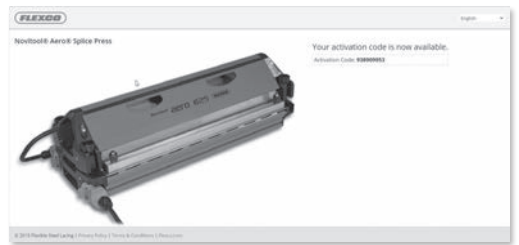

*Note:* A confirmation email will be sent listing the Serial # and Activation Code.

- 5. At the press, using the selector knob, scroll to "Enter Access Code" and depress knob.
- 6. Enter nine-digit access code provided from Activation Code page.
- 7. After entering the Activation Code, select **Confirm**.

# **Novitool<sup>®</sup> Aero<sup>®</sup> Splice Press Initialization & Dashboard Registration**

#### **Existing Customer**

1. If you are already registered in the Novitool<sup>®</sup> Aero<sup>®</sup> Splice Press Dashboard, under Existing Customer select the Go to Dashboard button.

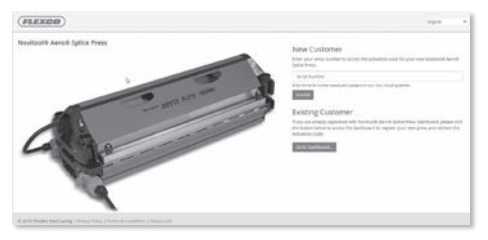

2. Sign into your account with your Email and Password and select the SUBMIT button.

|    | Welcome to Novitool® Aero®<br>Splice Press Dashboard |
|----|------------------------------------------------------|
|    | PLEASE SOV IN TO YOUR ACCOUNT                        |
| 8. | knal                                                 |
| -  | Password                                             |
|    | Submit                                               |
|    | Constr. Nationk                                      |

- 3. Upon login the Create Press page appears.
- 4. Select the **Company Name** from the dropdown.
- 5. Enter the Aero<sup>®</sup> press serial number exactly as it appears on serial number plates including dashes. Serial numbers can be found at the rear of press or on the transport case.

| (FLEXOD)                                                          |                |  |
|-------------------------------------------------------------------|----------------|--|
| 3                                                                 | Create Press   |  |
| Gi Dattart<br>Bi Bragenerichaus<br>Gi Brageneric<br>Gi Brageneric | jenen<br>Marij |  |

- 6. Create a press nickname if desired. If a nickname is not created, then the press serial number is displayed.
- 7. Click the **SAVE** button.
- 8. The nine-digit activation code will display and is ready to enter on new press.

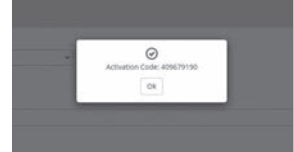

*Note:* A confirmation email will be sent listing the Serial # and Activation Code.

- 9. At the press, using the selector knob, scroll to "Enter Access Code" and depress knob.
- 10. Enter nine-digit access code provided from Activation Code page.
- 11. After entering the Activation Code, select **Confirm**.

Contact Flexco Customer Service if technical assistance is needed: www.flexco.com

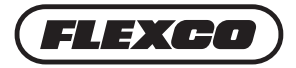

# Accessing the Novitool® Aero® Splice Press to Dashboard

Immediately following the online registration of your Novitool<sup>®</sup> Aero<sup>®</sup> Splice Press, you will receive an email invitation from Flexco to access the Novitool<sup>®</sup> Aero<sup>®</sup> Splice Press Dashboard.

| Dear John Smith,                                                                                                    |
|----------------------------------------------------------------------------------------------------|
| An administrator has invited you to access the Novitool <sup>®</sup> Aero <sup>®</sup> Splice Press Dashboard. The Dashboard allows for visibility of press operators, |
| press details, and splice cycle data to help keep your endless splicing operation running as efficiently as possible.                                                  |
| Please use the link below to accept the invitation and set your access password.                                                                                       |
| Reset Password                                                                                                    |
| If you need additional assistance, please contact Flexco Customer Service for support.                                                                                 |
| Best Regards,                                                                                                    |
| The Flexco Customer Service Team                                                                                                    |
| www.flexco.com                                                                                                    |

Click link provided in email. Note: A Wi-Fi or cellular connection is required to login to dashboard.

• The link will direct user to a reset password page in order to set up a password for the dashboard and mobile app. Password must be a minimum of 8 characters and must contain at least one of each of the following:

one upper case letter, one lower case letter, and one number. Enter password twice and click Submit.

- Dashboard URL: https://Novitool.flexco.cloud
- Cellular or Wi-Fi connection is needed in order to login and/or connect to the dashboard.
- Login to the Novitool<sup>®</sup> Aero<sup>®</sup> Splice Press Dashboard by entering your email address and password. Click the **Submit** button.

The first screen is the main dashboard screen. This view shows the number of Aero<sup>®</sup> presses that have been registered to your company account, the number of users that have been registered to your company account, and the Firmware Update History.

| Da                                                | shboard               |                                                          |                                      |
|---------------------------------------------------|-----------------------|----------------------------------------------------------|--------------------------------------|
| Jachboard<br>Manage Aero® Presses<br>Manage Users | Number Of No          | vitool® Aero® Splice Presses:<br>2<br>nage Aero® Presses | Number of Users:<br>2<br>Manage Ower |
| lanage companies<br>Firm                          | nware Update History  |                                                          |                                      |
| 5                                                 | erial Number          | Firmware Version                                         | Date Updated On                      |
|                                                   |                       | Connect to Aero® app to up                               | pdate                                |
| Sho                                               | wing 1-0 of 0 entries |                                                          |                                      |
|                                                   |                       | © 2019 Flexible Steel Lacing   Privacy Policy   Terms    | & Conditions   Pleasa.com            |
|                                                   |                       |                                                          |                                      |
|                                                   |                       |                                                          |                                      |
|                                                   |                       |                                                          |                                      |
|                                                   |                       |                                                          |                                      |
|                                                   |                       |                                                          |                                      |
|                                                   |                       |                                                          |                                      |

*Note:* First-time user will automatically be set up as a Company Admin user. Company Admin users are able to add presses and users. Operator users are able to view only. • To add/manage Aero<sup>®</sup> presses, select Manage Aero<sup>®</sup> Presses in side menu.

| -                                                      | Dashboard                      |                                                              |                                      |  |  |
|--------------------------------------------------------|--------------------------------|--------------------------------------------------------------|--------------------------------------|--|--|
| Dushboard     El Manage Aero® Presses     Aanage Users | Number Of                      | Novitool® Aero® Splice Presses:<br>2<br>Minuge Arro® Presses | Number of Users:<br>2<br>Manual User |  |  |
| (2) Manage Companies                                   | Firmware Update History        |                                                              |                                      |  |  |
|                                                        | Serial Number                  | Firmware Version                                             | Date Updated On                      |  |  |
|                                                        | Connect to Aero® app to update |                                                              |                                      |  |  |
|                                                        | Showing 1-0 of 0 entries       |                                                              |                                      |  |  |
|                                                        |                                | © 2019 Rexible Steel Lacing   Privacy Policy   Terr          | ms & Conditions   Flexco.com         |  |  |
|                                                        |                                |                                                              |                                      |  |  |
|                                                        |                                |                                                              |                                      |  |  |
|                                                        |                                |                                                              |                                      |  |  |
|                                                        |                                |                                                              |                                      |  |  |

• Select Create Press button to add a new, registered press.

|                          |                                                                        |                                                                               |                                                                                                    |                                                                                                    |                                                                                                    | -                                                                                                    |
|--------------------------|------------------------------------------------------------------------|-------------------------------------------------------------------------------|----------------------------------------------------------------------------------------------------|----------------------------------------------------------------------------------------------------|----------------------------------------------------------------------------------------------------|----------------------------------------------------------------------------------------------------|
| nage Aero@               | Presses                                                                |                                                                               |                                                                                                    |                                                                                                    |                                                                                                    | ① Create Press                                                                                                    |
|                          |                                                                        |                                                                               |                                                                                                    |                                                                                                    |                                                                                                    |                                                                                                    |
| sarch for serial number, | nickname                                                               | Search Clear                                                                  |                                                                                                    |                                                                                                    |                                                                                                    |                                                                                                    |
| erial Number*            | Press Model*                                                           | Press Nickname¥                                                               | Company*                                                                                                    | Firmware Version*                                                                                                    | Latest Cycle Log                                                                                                    | Actions                                                                                                    |
| 3-112233445-21A          | Aero® 2135                                                             | E3-112233445-21A                                                              |                                                                                                    |                                                                                                    | Connect to Aero® app to update                                                                                                    | Ľ⊗                                                                                                    |
|                          | nage Aeroo<br>arch for serial number.<br>rial Number*<br>112233445-21A | rial Number, nichname<br>rial Number Press Model<br>-112233465-21A Aero@ 2135 | arch for serial number, ridname     Statisch     Clear       rial Number?     Press ModelY     Press NicknameY       -112233465-21A     Aero® 2135     E3-112233465-21A | arch fur setial number, rickname Search Clear<br>rial Number* Press Model* Press Nickname* Company*<br>-11223345-21A Aeroli 2135 E3-11223345-21A | nage Aerol® Presses arth for serial number, rindiname fial Number* Press Model* Press Nickname* Company* Firmware Version* Firmware Version* E3-112233445-21A | arch fur serial number, richname Statech Clair<br>rial Number* Press Model* Press Nickname* Company* Firmware Version* Latest Cycle Log<br>-112233445-21A Aero® 2135 E3-112233445-21A Connect to Aero® app to update. |

- Adding a new press:
  - 1. Select your company.
  - 2. Add the Aero press serial number exactly as it appears on the serial number plate on rear end plate of press.
  - 3. Create a Press Nickname. Character length is 16 characters. If a nickname is not created, then the press serial number is displayed.
  - 4. Choose **Save** to complete process.

| _                             | Create Press              |
|-------------------------------|---------------------------|
| Dashboard                     | COMPANY*                  |
| Manage Aero® Presses          | Beits R Us 🗸              |
| Manage Users Manage Companies | SERIAL NUMBER*            |
|                               | E3-151743181-12A          |
|                               | Example: E3-123456789-06A |
|                               | PRESS NICKNAME            |
|                               | #3 Food Only              |

**NOTE:** If the press serial number has 6 middle digits rather than 9, add 3 zeros in front of the 6 digits. Ex. E3-000xxxxxx-06A.

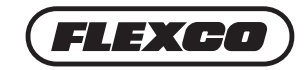

# **Novitool® Aero® Splice Press Mobile App**

#### **Connecting Mobile App to Press**

Plug in and power on Aero<sup>®</sup> Press per Novitool<sup>®</sup> Aero<sup>®</sup> Splice Press Safety and Operation Manual. The Aero<sup>®</sup> Mobile App functions include:

- 1. Wireless transmission of new firmware updates to press(es)
- 2. Sync and upload splice cycle data to dashboard
- On your smart device, select Aero<sup>®</sup> Mobile App icon to load the mobile app. Use "Novitool<sup>®</sup> Aero<sup>®</sup> Splice Press" to search your store.

*Note:* User must be already registered on dashboard with a User Name and Password in order to use the Novitool<sup>®</sup> Aero<sup>®</sup> Splice Press Mobile App. A Wi-Fi or cellular connection is required to download mobile app.

• Once the Aero<sup>®</sup> Mobile App has been downloaded to your Smart Device, open the mobile app.

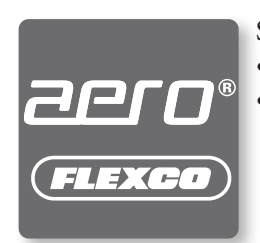

Smart device specifications:

- iOS version 9.0 or newer
- Android version 5.0 or newer
- At Login, enter User Name and Password (*same as established on dashboard*) and select **Get Started** button.
- Home screen displays all registered Aero<sup>®</sup> Splice Presses. Presses that are powered on and within range of Bluetooth<sup>®</sup> dongle located in USB port located in air inlet of top press beam closest to the controller will show a white background and are selectable. *NOTE: If AEROPRESS-E3-xxxxxxxxxxx is in upper case, the press is within Bluetooth<sup>®</sup> range, but is not accessible, it needs to be added to the dashboard.* 
  - Bluetooth<sup>®</sup> range is approximately 50 feet (15 meters).
  - Bluetooth<sup>®</sup> dongle with Flexco Item Code 09574 is strongly suggested to ensure good performance; otherwise, connectivity results may vary.
- Select desired Aero<sup>®</sup> Press (white background) to initiate connection. The mobile app may be connected to only one Aero<sup>®</sup> press at a time.

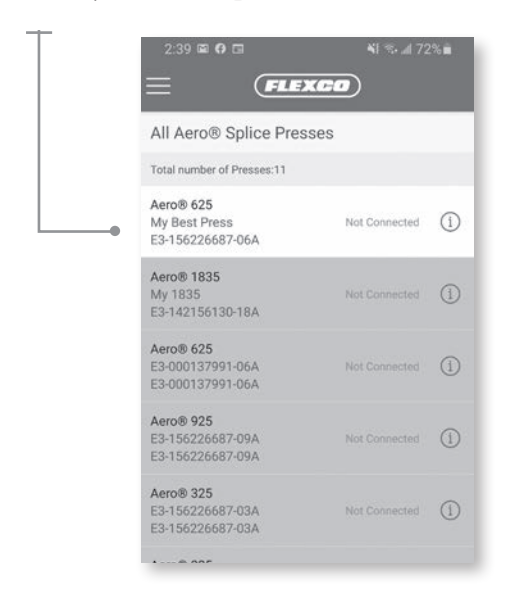

#### **Troubleshooting Tip:**

Presses that are powered on and within range of Bluetooth<sup>®</sup> dongle located in air inlet of top press beam will show a white background and are selectable.

If no presses are highlighted in white:

- confirm press is powered on
- ensure Bluetooth<sup>®</sup> is enabled on smart device
- refer to Troubleshooting Guides on page 19-20
- contact Flexco Customer Service for more assistance

• Select the **Connect** button to connect with selected press. When the Aero<sup>®</sup> press is connected to the mobile app, the app sounds an audible tone and the LED light on the green start button of the press illuminates blue.

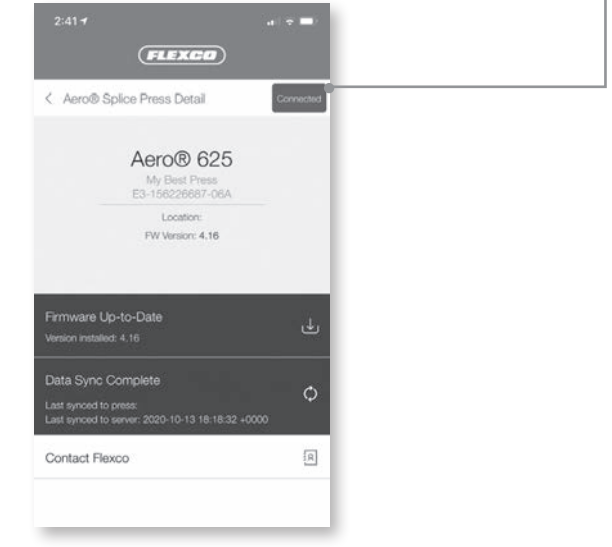

- Once connected to press, there are two processes available:
  - **1. Update Firmware** -> "Red" banner indicates new **Update Firmware** available for upload. -> "Green" banner indicates **Firmware Up-To-Date**.
  - 2. Sync Data -> "Red" banner indicates Sync Data. New splice cycle logs are available for upload.
    - -> "Green" banner indicates **Data Sync Complete**. No additional splice cycle logs to upload.
    - -> "Yellow" banner indicates an upload is necessary. Go To **Offline Sync Logs** to Complete Sync (on page 12).

#### **Update Firmware**

- Select on the "red" **Update Firmware** banner to initiate the updating process.
  - *Note: Must be connected to Wi-Fi or cellular to upload firmware. If Wi-Fi and cellular signals are strong and smart device is in close proximity to the press, updates take less than 3 minutes.*

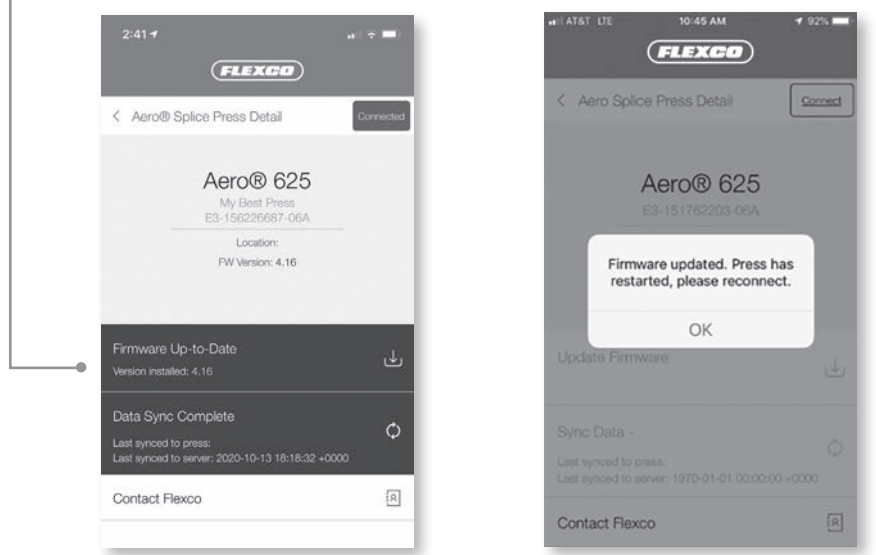

- Once Firmware is finished updating, press will restart and mobile app will disconnect from press.
- Select OK button.

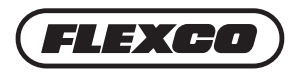

#### Sync Data to Dashboard

• Select the **Connect** button to reconnect to the press. (A "green" banner confirms that press **Firmware Up-to-Date**.)

| IN AT&T LTE 3:30 PM                                                                                                   | <b>4</b> 69% 🔲 |  |
|----------------------------------------------------------------------------------------------------|----------------|--|
| < Aero Splice Press Detail                                                                                            | Connected      |  |
| Aero® 625<br>My Best Press<br>E3-156226687-06A<br>Location:<br>FW Version: 4.16                                       |                |  |
| Firmware Up-to-Date                                                                                                   |                |  |
| <br>Sync Data - New data ready to be synced<br>Last synced to press:<br>Last synced to server: 2019-08-16 14:13:31 +6 | <b>\$</b>      |  |
| Contact Flexco                                                                                                    | A              |  |
|                                                                                                    | _              |  |

- Select "red" banner on **Sync Data**, to initiate data sync. In order to complete the Data Sync to the dashboard, you must have Wi-Fi or Cellular connectivity. The function of Sync Data is to upload all the splice cycle data logs since the last time it was uploaded. The upload time depends on the number of splice cycles and the connectivity.
- At completion a pop up indicates all log files uploaded successfully. Select OK.
- A "green" banner indicates **Data Sync Complete**. Select the **Connected** button to disconnect from the press.
- Select Aero® Splice Press Detail to go back to Aero press list.

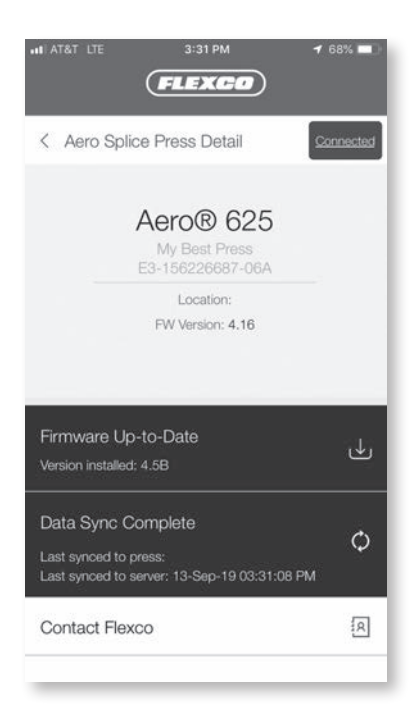

#### **Additional Features**

- Select collapsed menu icon to access: ⊢
  - 1. Dashboard
  - 2. Offline Sync Logs
  - 3. Settings
  - 4. Log Out

|    | &T LTE 3:31 PM    | 2 11-4                                             |
|----|-------------------|----------------------------------------------------|
|    |                   | =                                                  |
| 6  | Dashboard         | All Aero Spli                                      |
|    |                   | Total number of pres                               |
| 0  | Offline Sync Logs | Aero® 625<br>My Best Press                         |
| ŝ  | Settings          | Aero@ 1835                                         |
| ds |                   | E3-142158130-18A                                   |
| 0  | Log out           | Aero® 625<br>E3-000137991-06A<br>E3-000137991-06A  |
|    |                   | Aero® 925<br>E3-156226687-09A<br>E3-156226687-09A  |
|    |                   | Aero® 325<br>E3-156226687-03A<br>E3-156226687-03A  |
|    |                   | Aero@ 325<br>E3-162621483-03A<br>E3-162621463-03A  |
|    |                   | Aero@ 2135<br>E3-135367999-21A<br>E3-135367999-21A |
|    |                   | Aero® 625                                          |

• Select Dashboard to display "All Aero Splice Presses" registered with Flexco under your company.

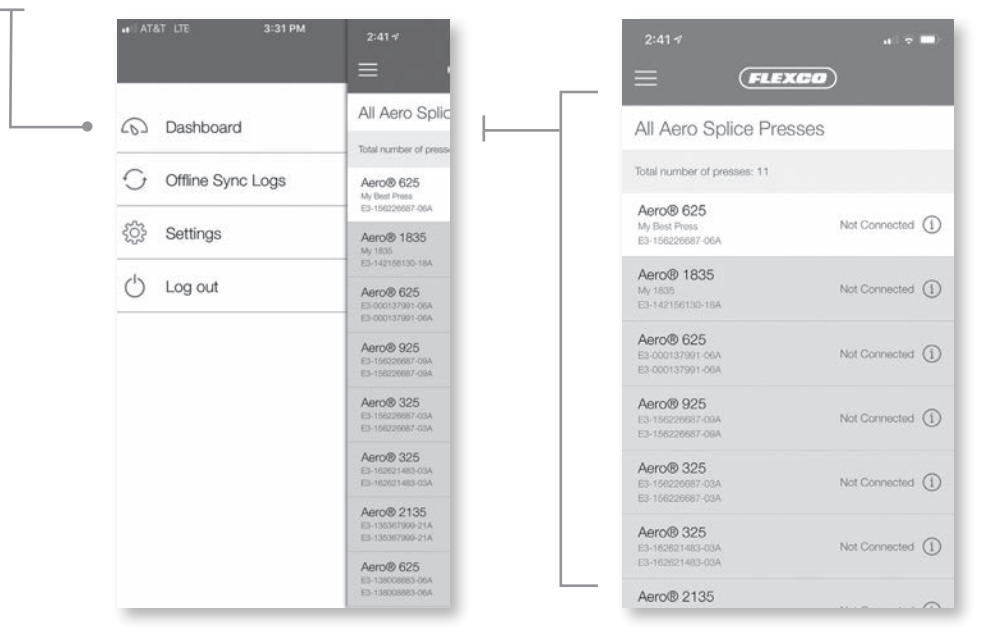

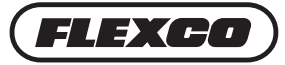

#### **Offline Data Sync Upload to Dashboard**

If Wi-Fi or cellular are not available during the Data Sync, splice cycle logs will need to be synced to smart device via Bluetooth<sup>®</sup>. **Go To Offline Sync Logs to Complete Sync** is indicated by a "yellow" banner. Once Wi-Fi or cellular connection is available, the user can perform data sync to push cycle logs from smart device to the dashboard.

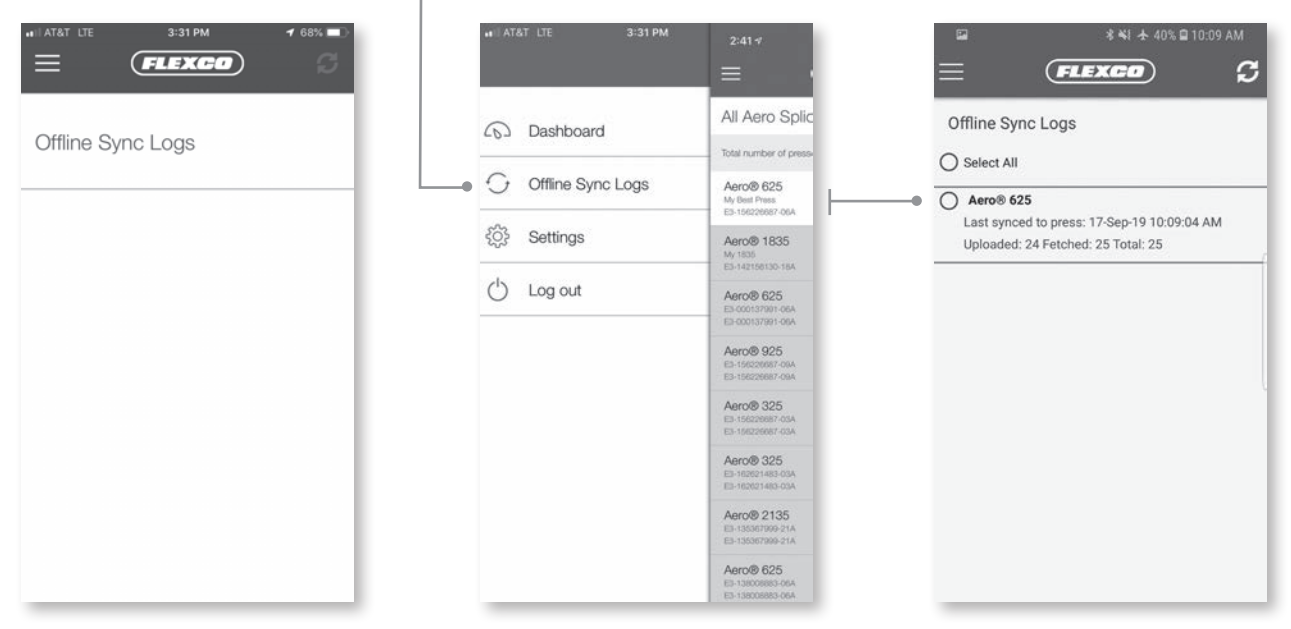

- Under menu icon, select Offline Sync Logs.
- Select press(es) and click on rotating arrows in upper right corner

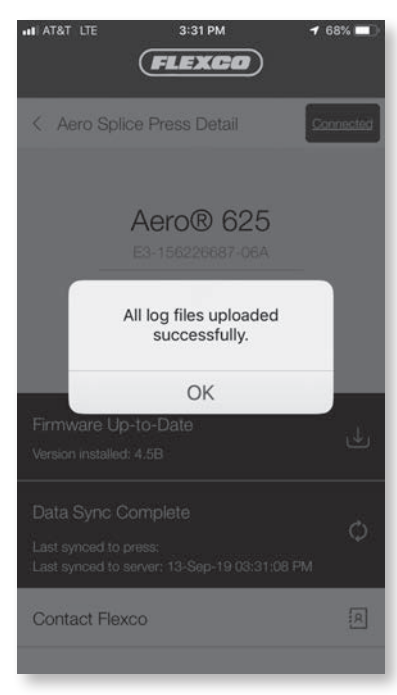

#### **Adjusting Connectivity Settings**

• Under the menu icon, select **Settings** to adjust sync settings and language preference. The mobile app defaults to **Sync using Wi-Fi and Cellular**.

**Note:** If **Sync Using Wi-Fi and Cellular** is selected, operator will receive a pop-up advising, "Potential delays or extra data usage may occur during Sync using cellular data".

| ••⊡ AT&T LTE 3:31 PM | 2:41 -                                             | HI AT&T LTE 3:32 PM <b>7</b> 68% <b>-</b> | ■ <b>I</b> III ATI LTE 3:32 PM <b>-</b> 68:<br><b>FLEXCO</b>                          |
|----------------------|----------------------------------------------------|-------------------------------------------|---------------------------------------------------------------------------------------|
| Dashboard            | All Aero Splic                                     | Settings                                  | Settings                                                                              |
| Offline Sync Logs    | Aero® 625<br>My Best Press<br>Fib. traceest one    | Sync using Wi-Fi Only                     | Sync using Wi-Fi Only                                                                 |
| ●ද්ටුි} Settings     | Aero® 1835<br>My 1835                              |                                           |                                                                                       |
| () Log out           | Aero® 625<br>E5-000137991-06A<br>E3-000137991-06A  |                                           | Potential delays or extra data<br>usage may occur during sync<br>using Cellular data. |
|                      | Aero@ 925<br>E5-190220087-004<br>E3-190220887-094  | Language English                          | La OK Cancel                                                                          |
|                      | Aero@ 325<br>E3.156226687-034<br>E3.156226687-034  | Neut                                      |                                                                                       |
|                      | Aero@ 325<br>E5-162621483-03A<br>E5-162621483-03A  | Next                                      | NEAL                                                                                  |
|                      | Aero@ 2135<br>E3-135367909-21A<br>E3-135367909-21A | Privacy Policy                            | Privacy Policy                                                                        |
|                      | Aero® 625<br>E3-13800885-064<br>E3-13800883-064    | Terms & Conditions                        | Terms & Conditions                                                                    |

#### Logging Out of the Mobile App

• Under menu icon, select **Log Out** to log off of the mobile app

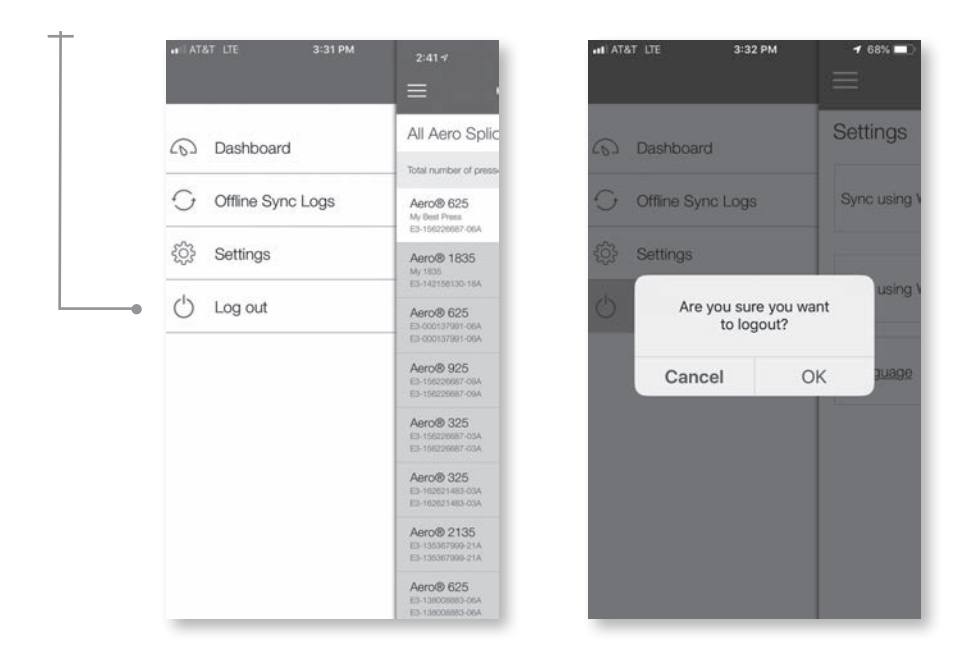

Contact Flexco's Customer Service if technical assistance is needed: www.flexco.com

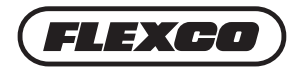

# Additional Features of the Novitool<sup>®</sup> Aero<sup>®</sup> Splice Press Dashboard

The first screen of the dashboard (URL: https://novitool.flexco.cloud) shows the number of Aero<sup>®</sup> presses that have been registered to your company account, shows the number of users that have been registered to your company account, and the Firmware Update History.

| (FLEXCO)                                                        |                                |                                                                 |                                      |  |  |  |  |  |
|-----------------------------------------------------------------|--------------------------------|-----------------------------------------------------------------|--------------------------------------|--|--|--|--|--|
| Ξ                                                               | Dashboard                      |                                                                 |                                      |  |  |  |  |  |
| Dashboard  Manage Aero® Presses  Manage Users  Manage Companies | Number                         | Of Novitool® Aero® Splice Presses:<br>2<br>Manage Aero® Presses | Number Of Users:<br>2<br>Manage Kaen |  |  |  |  |  |
| (2) manage companies                                            | Firmware Update History        |                                                                 |                                      |  |  |  |  |  |
|                                                                 | Serial Number                  | Firmware Version                                                | Date Updated On                      |  |  |  |  |  |
|                                                                 | Connect to Aero® app to update |                                                                 |                                      |  |  |  |  |  |
|                                                                 | Showing 1-0 of 0 entries       |                                                                 |                                      |  |  |  |  |  |
|                                                                 |                                | © 2019 Flexible Steel Lacing   Privacy Policy                   | Terms & Conditions   Flexco.com      |  |  |  |  |  |
|                                                                 |                                |                                                                 |                                      |  |  |  |  |  |
|                                                                 |                                |                                                                 |                                      |  |  |  |  |  |
|                                                                 |                                |                                                                 |                                      |  |  |  |  |  |
|                                                                 |                                |                                                                 |                                      |  |  |  |  |  |
|                                                                 |                                |                                                                 |                                      |  |  |  |  |  |
|                                                                 |                                |                                                                 |                                      |  |  |  |  |  |

#### Managing & Adding Users

• Click on Manage Users in the left-side menu

| - Dashbo                                                          | pard                                                                    |                                         |  |  |  |  |
|-------------------------------------------------------------------|-------------------------------------------------------------------------|-----------------------------------------|--|--|--|--|
| Unincourd     Unincourd     Manage Aerole Presses     Anage Users | Number Of Novitcol® Aero® Splice Presses:<br>2<br>Manage Atroit Presses | Number Of Users:<br>2.<br>Manage burns  |  |  |  |  |
| Firmware U                                                        | Jpdate History                                                          |                                         |  |  |  |  |
| Serial Nu                                                         | mber Firmware Version                                                   | Date Updated On                         |  |  |  |  |
|                                                                   | Connect to Aero® app to update                                          |                                         |  |  |  |  |
| Showing 1-0                                                       | of 0 entries                                                            |                                         |  |  |  |  |
|                                                                   | © 2019 Flexible Steel Lacing   Privacy Po                               | ilicy   Terms & Conditions   Flexco.com |  |  |  |  |
|                                                                   |                                                                         |                                         |  |  |  |  |
|                                                                   |                                                                         |                                         |  |  |  |  |
|                                                                   |                                                                         |                                         |  |  |  |  |

- There are two types of users in dashboard:
  - **1. Company Admin**: role is responsible for managing presses and users by adding, updating, or deleting.
  - **2. Operator**: role is read-only access. This role is not permitted to add, update or delete presses or users. May view users, presses, firmware update history, data cycle logs and data cycle log graphing capabilities.

• A Company Admin may create a new user. Click **Create User**.

| - Manage Users        |            |                             |               |               |
|-----------------------|------------|-----------------------------|---------------|---------------|
| manage overv          |            |                             |               |               |
| Search Enter Keywords | Searc      | h Clear                     |               |               |
| First Name¥           | Last Name¥ | Email*                      | User Role¥    | Date Created▼ |
| Michael               | Young      | Michael.Young.XYZ@gmail.com | Company Admin | 03-Sep-19     |
| s Michael             | Young      | Michael Young XYZ@gmail.com | Company Admin | 03-Sep-       |

- Fill in detail in provided blanks and choose **Save** to complete addition of user.
  - *Note:* When adding a new user, the new user will receive an email invitation to join the dashboard and mobile app.

| achiba and          |                          |                  |
|---------------------|--------------------------|------------------|
| asriuuaru           | FIRST NAME*              | LAST NAME*       |
| anage Aero® Presses | John                     | Smith            |
| anage Users         | EMAIL*                   | PHONE*           |
| fanage Companies    | john.smith.syz@gmail.com | + 616 241 4567   |
|                     | USER ROLE*               | CHANGE LANGUAGE* |
|                     | Operator                 | English          |
|                     | COMPANY*                 |                  |
|                     | XYZ Company              | ,                |
|                     |                          |                  |

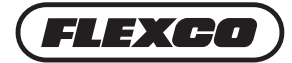

| @ Deshboard          |                                |                                                     |                              |  |  |  |  |
|----------------------|--------------------------------|-----------------------------------------------------|------------------------------|--|--|--|--|
| Manage Aero® Presses | Number Of Novitoo              | I® Aero® Splice Presses:                            | Number Of Users:             |  |  |  |  |
| A Manage Users       | Manage Aerolii Presses         |                                                     | Manage Users                 |  |  |  |  |
| Manage Companies     |                                |                                                     |                              |  |  |  |  |
| Firmware U           | apdate History                 |                                                     |                              |  |  |  |  |
| Serial Nu            | mber                           | Firmware Version                                    | Date Updated On              |  |  |  |  |
|                      | Connect to Aero® app to update |                                                     |                              |  |  |  |  |
| Showing 1-0          | of 0 entries                   |                                                     |                              |  |  |  |  |
|                      |                                | © 2019 Flexible Steel Lacing   Privacy Policy   Ten | ms & Conditions   Flexca.com |  |  |  |  |
|                      |                                |                                                     |                              |  |  |  |  |
|                      |                                |                                                     |                              |  |  |  |  |
|                      |                                |                                                     |                              |  |  |  |  |
|                      |                                |                                                     |                              |  |  |  |  |
|                      |                                |                                                     |                              |  |  |  |  |
|                      |                                |                                                     |                              |  |  |  |  |

### **Managing Presses on Dashboard**

• To learn more about a specific press click on a press serial number.

| 3                       | Manage Aero®     | Presses      |                 |            |                   |                                | 0      |
|-------------------------|------------------|--------------|-----------------|------------|-------------------|--------------------------------|--------|
| ( Dashboard             |                  |              |                 |            |                   |                                |        |
| F. Manage Aero® Presses | E3-151743181-12A | Sea          | rch Clear       |            |                   |                                |        |
| Q Manage likers         | Serial Number*   | Press Model* | Press Nickname¥ | Company*   | Firmware Version* | Latest Cycle Log               | Action |
|                         | E3-151743181-12A | Aero® 1225   | #3 Food Only    | Belts R Us |                   | Connect to Aero® app to update | B (    |

• Select Firmware Update tab to view firmware version. The version that is currently on the press is listed first along with a short description of the firmware update, who installed the latest firmware, and the date installed. Firmware updates occur due to continuous improvement of the press operation based on information gathered from customers, repairs, etc.

| -                                | Aero® 625   E3-15                                                                       | 56226687-06A               |                                                                               |                                      |                                                  |  |
|----------------------------------|-----------------------------------------------------------------------------------------|----------------------------|-------------------------------------------------------------------------------|--------------------------------------|--------------------------------------------------|--|
| Dashboard                        | Serial Number: (3-150226087-06A<br>Press Model: Aero® 625<br>Activation Code: 739347883 |                            | Firmware Version: 4.16<br>Company: Bets R Us<br>Press Nickname: My Best Press | Press<br>City,                       | Version: 1<br>State Country: Naperville, II, USA |  |
| Manage Users<br>Manage Companies | Firmware Update Even                                                                    | it Log                     |                                                                               |                                      |                                                  |  |
|                                  | Version                                                                                 | Description                |                                                                               | Installed By                         | Installed On                                     |  |
|                                  | 4.16                                                                                    | Updates to fault variables |                                                                               | Steele, Blake                        | 13-Oct-20                                        |  |
|                                  | Showing 1-1 of 1 entries                                                                |                            |                                                                               |                                      |                                                  |  |
|                                  |                                                                                         |                            | © 2019 Resible Steel Lacing   Privacy Pole                                    | cy   Terms & Conditions   Flexco.com |                                                  |  |

*Note:* Always keep your Firmware Update to the current version. Use the mobile app to connect to presses that need Firmware Updates.

• Select the Event Log tab to view splice cycle data. This view lists all splice cycle data that have been loaded from the press via the mobile app (see instructions how to upload from press starting on page 10). Splice cycle data includes the cycle, date, parameters entered for the splice recipe and actual splice cycle data including power, temperature, pressure, and times. Review of this data can assist with ease of splicing support and troubleshooting potential issues with the splice or press.

| ranned)                            |                                       |                                                                                        |                       |                 |                         |                          |                     |                        |                                                                                |                |                      |                   |                                                             |                                 |                                       |                                  |                                 |                              |
|------------------------------------|---------------------------------------|----------------------------------------------------------------------------------------|-----------------------|-----------------|-------------------------|--------------------------|---------------------|------------------------|--------------------------------------------------------------------------------|----------------|----------------------|-------------------|-------------------------------------------------------------|---------------------------------|---------------------------------------|----------------------------------|---------------------------------|------------------------------|
| Dashboard     Manage Aero® Presses | Aero®                                 | 625                                                                                    | E3-15622668           | 37-06A          |                         |                          |                     |                        |                                                                                |                |                      |                   |                                                             |                                 |                                       |                                  |                                 | 15                           |
|                                    | Serial Nur<br>Press Mod<br>Activation | Serial Number: E3-15622662-06A<br>Press Model: AeroB 625<br>Activation Code: 709147883 |                       |                 |                         |                          |                     |                        | Firmware Version: 4.16<br>Company: Beits R.Us<br>Press Nickname: My Best Press |                |                      |                   | Press Version: 1<br>City, State Country: Naperville, IL USA |                                 |                                       |                                  |                                 |                              |
| Manage Users<br>Manage Companies   | Firmwa                                | re Upda                                                                                | ite Event Log         |                 |                         |                          |                     |                        |                                                                                |                |                      |                   |                                                             |                                 |                                       |                                  |                                 |                              |
|                                    | <mark>ณ์</mark><br>Maximum            | 25 detail c                                                                            | vcles for graphing    |                 |                         |                          |                     |                        |                                                                                |                |                      |                   |                                                             |                                 |                                       |                                  |                                 |                              |
|                                    | Select                                | Cycle                                                                                  | Date                  | Preheat<br>(°C) | Preheat<br>Temp<br>(°C) | Preheat<br>Dwell<br>(°C) | Top<br>Temp<br>(°C) | Bottom<br>Temp<br>(°C) | Pressure<br>(bar)                                                              | Dwell<br>(sec) | Cool<br>Down<br>(°C) | Power             | Top<br>Temp<br>Start<br>(°C)                                | Bottom<br>Temp<br>Start<br>(°C) | Time To<br>Pressure<br>(bar)<br>(sec) | Time To<br>Preheat Temp<br>(sec) | Time To<br>Splice Temp<br>(sec) | Time '<br>Cooling T<br>(sec) |
|                                    |                                       | 92                                                                                     | 14-Oct-20 10:19:00 am | OFF             | 100                     | 120                      | 100                 | 100                    | 0.1                                                                            | 15             | 99                   | 1PH 110V 20A USA  | 29                                                          | 30                              | 2                                     | 0                                | 0                               | 0                            |
|                                    |                                       | 91                                                                                     | 14-Oct-20 10:18:48 am | OFF             | 100                     | 120                      | 100                 | 100                    | 0.1                                                                            | 15             | 99                   | 1PH 110V 29A USA  | 29                                                          | 30                              | 2                                     | 0                                | 0                               | 0                            |
|                                    |                                       | 90                                                                                     | 14-Oct-20 10:10:02 am | OFF             | 100                     | 120                      | 100                 | 100                    | 0.1                                                                            | 15             | 99                   | 1PH 110V 20A USA. | 29                                                          | 30                              | 2                                     | 0                                | 0                               | 0                            |
|                                    |                                       | 89                                                                                     | 14-Oct-20 10:00:38 am | OFF             | 100                     | 120                      | 100                 | 100                    | 0.1                                                                            | 15             | 99                   | 1PH 110V 20A USA  | 29                                                          | 29                              | 2                                     | 0                                | 0                               | 0                            |
|                                    | 0                                     | 88                                                                                     | 14-Oct-20 9:58:20 am  | OFF             | 100                     | 120                      | 100                 | 100                    | 0.1                                                                            | 15             | 99                   | 1PH 110V 20A USA  | 29                                                          | 29                              | 2                                     | 0                                | 0                               | 0                            |
|                                    | 0                                     | 87                                                                                     | 14-Oct-20 9:52:34 am  | OFF             | 100                     | 120                      | 100                 | 100                    | 0.1                                                                            | 15             | 99                   | 1PH 110V 20A USA  | 28                                                          | 29                              | 2                                     | 0                                | 0                               | 0                            |

• Splice cycles may be viewed in a graph format. Select one or multiple cycles by selecting the check box next to the cycle number that are to be viewed.

Note: Up to 25 splice cycles may be selected for graphing.

• The graph shows pressure and top and bottom temperature of the selected cycles. By hovering cursor on the graph line, X/Y coordinates can be viewed for that cycle.

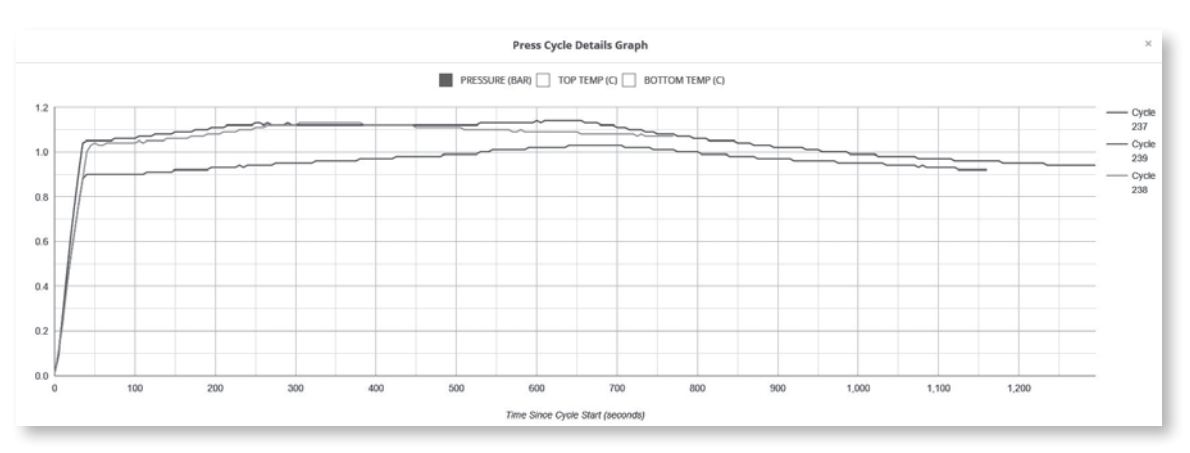

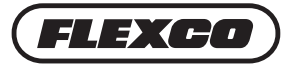

#### **Managing Companies on Dashboard**

• Select Manage Companies from side menu to edit company information.

| 0.000                                                                                        | Dashboard                     | Dashboard                                                               |                               |              |  |  |  |  |  |
|----------------------------------------------------------------------------------------------|-------------------------------|-------------------------------------------------------------------------|-------------------------------|--------------|--|--|--|--|--|
| Outshboard      Manage Acroit Presses     Outshboard      Manage Users      Manage Companies | esses Number Of I             | Number Of Novitool® Aero® Splice Presses:<br>2<br>Manage Arrill Twester |                               |              |  |  |  |  |  |
|                                                                                              | es<br>Firmware Update History |                                                                         |                               |              |  |  |  |  |  |
|                                                                                              | Serial Number                 | Firmware Version                                                        | Date Updated                  | í On         |  |  |  |  |  |
|                                                                                              |                               | Connect to Aero® app t                                                  | o update                      |              |  |  |  |  |  |
|                                                                                              | Showing 1-0 of 0 entries      |                                                                         |                               |              |  |  |  |  |  |
|                                                                                              |                               |                                                                         |                               |              |  |  |  |  |  |
|                                                                                              |                               | © 2019 Rexible Steel Lacing   Privacy Policy   Te                       | nms & Conditions   Flexcu.com |              |  |  |  |  |  |
|                                                                                              |                               | © 2019 Flexible Steel Lacing   Privacy Policy   Te                      | nmi & Conditions   Flexce.com |              |  |  |  |  |  |
|                                                                                              |                               | © 2019 Rexible Steel Lacing ( Privacy Policy ) To                       | rm & Conditions   Plexca.com  |              |  |  |  |  |  |
|                                                                                              |                               | © 2019 Reside Steel Lacing ( Privacy Policy ) Te                        | ms & Conditions   Plessaccom  |              |  |  |  |  |  |
|                                                                                              |                               | © 2019 Flexible Steel Lacing ( Privacy Policy ) Te                      | ms & Conditions   Percolom    |              |  |  |  |  |  |
|                                                                                              |                               | © 2019 Flexible Steel Lacing ( Privacy Policy ) Te                      | ms & Conditions   Pleco.com   |              |  |  |  |  |  |
| FLEXCO                                                                                       |                               | © 2019 Flexible Steel Lacing ( Privacy Policy ) Te                      | ms & Canditorn   Flexca.com   |              |  |  |  |  |  |
| FLEXCO)                                                                                      | Manage Companies              | © 2019 Flexible Steel Lacing ( Privacy Policy ) Te                      | ms & Canditorn   Flexca.com   |              |  |  |  |  |  |
| FLEXCO                                                                                       | Manage Companies              | © 2019 Flexible Steel Lacing ( Privacy Publy ) Te                       | ms & Conditions   Percetore   |              |  |  |  |  |  |
| FLEXCO                                                                                       | Manage Companies              | © 2019 Revisite Street Lacing ( Priving Publicy ) Te                    | ms & Conditions   Florescom   |              |  |  |  |  |  |
| Dishbard &                                                                                   | Manage Companies              | © 2019 Previde Stref Lacing ( Priving Publy ) Te                        | res & Conditions   Flexce.com | Date Created |  |  |  |  |  |

Contact Flexco's Customer Service if technical assistance is needed: www.flexco.com

| Problem                                  | Possible Cause                                                        | Possible Solution                                                              |  |  |
|------------------------------------------|-----------------------------------------------------------------------|--------------------------------------------------------------------------------|--|--|
| Cannot access<br>Dashboard URL           | Incorrect URL entered                                                 | Go to https://novitool.flexco.cloud                                            |  |  |
|                                          | No internet connection                                                | Verify Wi-Fi/Cellular connection                                               |  |  |
|                                          | Declined Privacy Policy/EULA                                          | Accept Privacy Policy/EULA                                                     |  |  |
| Connet legin                             | Forgot username or password                                           | User forgot password function with registered e-mail (username is your e-mail) |  |  |
| to Dashboard                             |                                                                       | Contact Flexco Customer Service to get added to dashboard                      |  |  |
|                                          | Don't have username and password                                      | Click "Create Account" button to fill in contact information                   |  |  |
|                                          |                                                                       | Check spam folder to ensure you were not already invited to the dashboard      |  |  |
| Aero <sup>®</sup> Press<br>does not show | Aero® Press never created in dashboard                                | Go to Manage Presses, then Create Press to add Aero® Press to dashboard        |  |  |
| in Dashboard                             | No internet connection                                                | Verify Wi-Fi/Cellular connection                                               |  |  |
|                                          | No internet connection                                                | Verify Wi-Fi/Cellular connection                                               |  |  |
| Cannot view<br>Event Log in              | Cycle logs were never pulled from<br>Aero® Press                      | Connect to Aero <sup>®</sup> Press with mobile app and sync<br>data cycle logs |  |  |
| Dashboard                                | Cycle logs were pulled to mobile device,<br>but never pushed to Cloud | In mobile device go to Offline Sync Logs and push<br>data cycle logs to Cloud  |  |  |
| Connetview                               | No internet connection                                                | Verify Wi-Fi/Cellular connection                                               |  |  |
| Firmware History                         | Firmware was never updated on<br>Aero® Press                          | Connect to Aero <sup>®</sup> Press with mobile app<br>and update firmware      |  |  |
| Cannot add                               | No internet connection                                                | Verify Wi-Fi/Cellular connection                                               |  |  |
| new Users                                | Your user role is Operator                                            | Contact Company Admin to add new users                                         |  |  |
| Cannot add                               | The press was not initially registered                                | Make sure to register any new press with Serial #<br>added correctly           |  |  |
| new Press                                | activation code was incorrectly entered                               | Contact Flexco Customer Service to get press added to Dashboard                |  |  |

### Aero® Dashboard Troubleshooting Guide

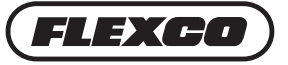

| Problem                                                     | Possible Cause                                                            | Possible Solution                                                                                                    |  |  |  |
|-------------------------------------------------------------|---------------------------------------------------------------------------|----------------------------------------------------------------------------------------------------|--|--|--|
| Mobile App will                                             | No internet connection                                                    | Verify Wi-Fi/Cellular connection                                                                                                    |  |  |  |
| not download                                                | Insufficient storage on smart device                                      | Delete items on mobile device to create sufficient storage space                                                                     |  |  |  |
|                                                             | Incompatible operating system                                             | Verify that you have operating system Android 5.0 or newer, iOS 9.0 or newer                                                         |  |  |  |
|                                                             | Forgot username or password                                               | User forgot password function with registered e-mail (username is your e-mail)                                                       |  |  |  |
| Cannot login                                                | No internet connection                                                    | Verify Wi-Fi/Cellular connection                                                                                                    |  |  |  |
| to Mobile App                                               | Don't have username and password                                          | Contact Flexco Customer Service to get added to<br>Novitool® Aero® Splice Press Dashboard                                            |  |  |  |
|                                                             |                                                                           | Click "Create Account" button to fill in contact information                                                                         |  |  |  |
|                                                             | Aero <sup>®</sup> Press is powered off                                    | Power Aero® Press on                                                                                                    |  |  |  |
|                                                             | Aero <sup>®</sup> Press is not within Bluetooth <sup>®</sup> range        | Get within Bluetooth $^{\ensuremath{\mbox{\tiny B}}}$ range of Aero $^{\ensuremath{\mbox{\tiny B}}}$ Press (~50 ft/15 m)             |  |  |  |
|                                                             | Bluetooth <sup>®</sup> dongle not plugged into<br>Aero <sup>®</sup> Press | Plug in 09574 dongle into Aero® Press                                                                                                |  |  |  |
|                                                             | Damaged dongle                                                            | Replace 09574 dongle                                                                                                    |  |  |  |
|                                                             | Bluetooth <sup>®</sup> turned off in mobile device                        | Turn Bluetooth® on in mobile device                                                                                                  |  |  |  |
|                                                             | Aero <sup>®</sup> Press is not registered                                 | Register Aero® Press using www.flexco.com/code                                                                                       |  |  |  |
|                                                             | Aero® Press not added into dashboard                                      | Login to dashboard and go to Manage Presses, then Create Press                                                                       |  |  |  |
| to Aero <sup>®</sup> Press                                  | Aero <sup>®</sup> Press is currently running a<br>splice cycle            | Allow Aero® Press to finish running splice cycle                                                                                     |  |  |  |
|                                                             | Another user is currently connected to Aero® Press                        | Verify that no other users are connected to Aero <sup>®</sup> Press, power cycle Aero <sup>®</sup> Press                             |  |  |  |
|                                                             | Incompatible firmulare on Aero® Proce                                     | Ensure that firmware version on Aero® Press is 4.xx or higher                                                                        |  |  |  |
|                                                             |                                                                           | If firmware version is less than 4.xx, contact Flexco Customer Service                                                               |  |  |  |
|                                                             | Bluetooth <sup>®</sup> not connected in the<br>Mobile App                 | Within smart device go to Novitool app settings ensure Bluetooth <sup>®</sup> and permissions are allowed and then reopen Mobile App |  |  |  |
|                                                             | No/Slow internet connection                                               | Verify Wi-Fi/Cellular connection                                                                                                    |  |  |  |
|                                                             | No dongle plugged into Aero® Press                                        | Plug in 09574 dongle into Aero® Press                                                                                                |  |  |  |
| Cannot update                                               | Bluetooth <sup>®</sup> turned off in mobile device                        | Turn Bluetooth® on in mobile device                                                                                                  |  |  |  |
| firmware                                                    | Outside of Bluetooth® range                                               | Get within Bluetooth $^{\rm @}$ range of Aero $^{\rm @}$ Press (~50 ft/15 m)                                                         |  |  |  |
|                                                             | App non-response                                                          | Force-quit the app and restart (you may need to also restart the press)                                                              |  |  |  |
|                                                             | No/Slow internet connection                                               | Verify Wi-Fi/Cellular connection                                                                                                    |  |  |  |
|                                                             | No dongle plugged into Aero® Press                                        | Plug in 09574 dongle into Aero® Press/Make sure press is on                                                                          |  |  |  |
| Cannot upload                                               | Bluetooth® turned off in mobile device                                    | Turn Bluetooth <sup>®</sup> on in mobile device                                                                                      |  |  |  |
|                                                             | Outside of Bluetooth <sup>®</sup> range                                   | Get within Bluetooth $^{\ensuremath{\text{\tiny B}}}$ range of Aero $^{\ensuremath{\text{\tiny B}}}$ Press (~50 ft/15 m)             |  |  |  |
|                                                             | App non-response                                                          | Force-quit the app and restart (you may need to also restart the press)                                                              |  |  |  |
| My other<br>press(es) is(are)<br>not showing on<br>the list | Press(es) was not added to dashboard                                      | Go to Manage Presses, then Create Press to add<br>Aero® Press to dashboard                                                           |  |  |  |

### Aero® Mobile App Troubleshooting Guide

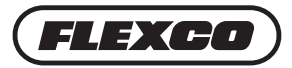

Flexco (Aust.) Pty. Ltd • 10 Solent Circuit, Norwest • NSW, Australia, 2153 • Australia Tel: 612-8818-2000 • Fax: 612-8824-6333 • E-mail: salesau@flexco.com

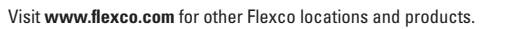

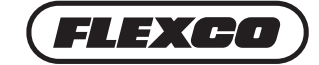